### TECH ASSISTANT FOR BLIND FOUNDATION, INC

Note: This PDF is provided as a portable format of our content. The PDF's original copyright holder is Tech Assistant for Blind foundation, Inc. Any copying, redistribution, or rebranding is not allowed unless proper permission is obtained from us.

Full detail about the System UI Tuner of Android. Its Activation, Use and Customization.

### Description

Android is a highly customizable mobile operating system that allows users to personalize their devices to their liking. One of the lesser-known features of Android is the System UI Tuner, which provides users with even more control over the appearance and functionality of their devices.

The System UI Tuner is a hidden feature of Android that can be activated by performing a specific set of actions on your device. Once activated, the feature allows you to customize the quick settings panel, status bar, and other system UI elements.

## How to Activate System UI Tuner?

Activating System UI Tuner is a simple process. However, it is worth noting that not all Android devices support this feature. To activate System UI Tuner, follow these steps:

- 1. Swipe down on the notification shade twice to access the Quick Settings panel.
- 2. Long-press on the Settings icon in the top right corner until it vibrates and then release.
- 3. You should see a message that says "Congrats! System UI Tuner has been added to Settings".

Once the System UI Tuner has been activated, you can access it by going to the Settings menu and selecting System UI Tuner. From there, you can customize various aspects of your device's system UI.

# How to Use System UI Tuner?

One of the most popular uses of the System UI Tuner is to customize the quick settings panel. By default, the quick settings panel provides users with quick access to various system settings such as Wi-Fi, Bluetooth, and Mobile Data. However, with the System UI Tuner, you can add or remove tiles from the quick settings panel, change their order, and even customize their appearance.

To customize the quick settings panel, go to the System UI Tuner menu and select Quick Settings. From there, you can add or remove tiles from the quick settings panel by dragging and dropping them. You can also change the order of the tiles by dragging and dropping them into the desired position.

Another popular use of the System UI Tuner is to customize the status bar. With the System UI Tuner, you can choose which icons appear in the status bar, change their order, and even hide certain icons that you don't want to see.

To customize the status bar, go to the System UI Tuner menu and select Status bar. From there, you can choose which icons appear in the status bar and change their order. You can also hide certain icons by toggling the switches next to them.

Page 1

Tech Assistant for Blind foundation, Inc. Contact Us: https://www.techassistantforblind.com/contact or by Email: info@techassistantforblind.com

#### TECH ASSISTANT FOR BLIND FOUNDATION, INC

Note: This PDF is provided as a portable format of our content. The PDF's original copyright holder is Tech Assistant for Blind foundation, Inc. Any copying, redistribution, or rebranding is not allowed unless proper permission is obtained from us.

In addition to customizing the quick settings panel and status bar, the System UI Tuner also allows you to customize other system UI elements such as the lock screen, power menu, and notification shade.

Using this, you can Enable Immersive Mode. Immersive Mode hides the Status Bar and Navigation Bar to give you a more immersive experience when using apps or watching videos.

# What to Do if System UI Tuner is Not Available on Your Device?

If System UI Tuner is not available on your device, there are a few things you can do. Firstly, check if your device is running a version of Android that supports System UI Tuner. If your device is running Android 6.0 Marshmallow or later, it should support this feature.

If your device is running a version of Android that supports System UI Tuner, but the feature is not available, you can try enabling it using an app called Nova Launcher. Nova Launcher is a popular launcher app that provides users with Additional customization options. To enable System UI Tuner using Nova Launcher, follow these steps:

- 1. Install Nova Launcher from the Google Play Store.
- 2. Open Nova Launcher and long-press on the home screen.
- 3. Select "Widgets" from the menu that appears.
- 4. Scroll down until you find "Activities" and drag it to the home screen.
- 5. Scroll down until you find "System UI Tuner" and tap it.
- 6. System UI Tuner should now appear in your device's Settings menu.

In conclusion, System UI Tuner is a hidden feature in the Android operating system that provides users with additional customization options. By following the steps outlined in this article, you can activate and use System UI Tuner to personalize your device's user interface. If this feature is not available on your device, you can try enabling it using Nova Launcher. So, the next time you want to personalize your Android device even further, give the System UI Tuner a try!

Date 02/08/2025 Date Created 15/05/2023 Author techassistantforblind\_mf3z78

Page 2

Tech Assistant for Blind foundation, Inc. Contact Us: https://www.techassistantforblind.com/contact or by Email: info@techassistantforblind.com